Have you ever used Track Changes or the Comments feature in Word?

Or have you ever wondered if it was possible to increase the font size in the comment bubbles? I have. And there's nothing like learning something new – especially something you've wondered about for ages!

In full disclosure, I never took the time to root around and see if I could figure it out for myself, but this past week, I had a client who requested the text in the edits be at 14pt. If you recall, the default setting for Microsoft's bubble text is 9 pt.

How does one go about adjusting the default text size? It's embarrassingly simple, I admit.

Here's where I found out how after a quick Google search:

But in a few steps, here's all it takes:

1. In the styles bar, select the little box with an arrow which drops down more styles

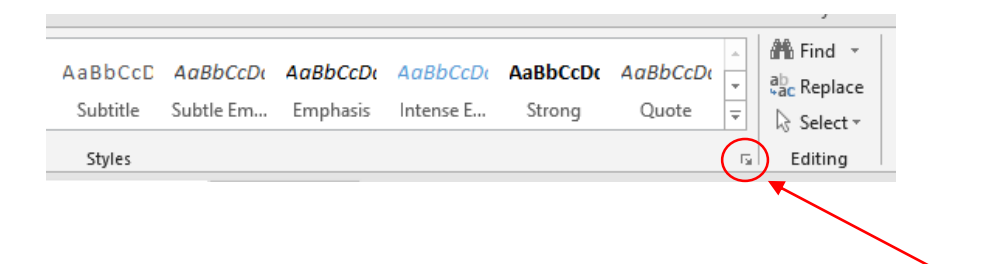

2. At the bottom, select the 'Manage Styles' button.

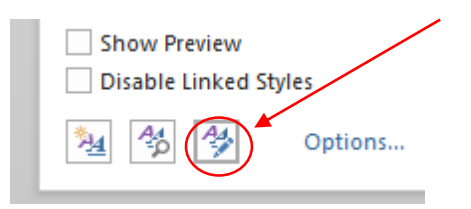

3. Sort the order (at the top) by alphabetical, scroll up, and select 'Balloon Text.'

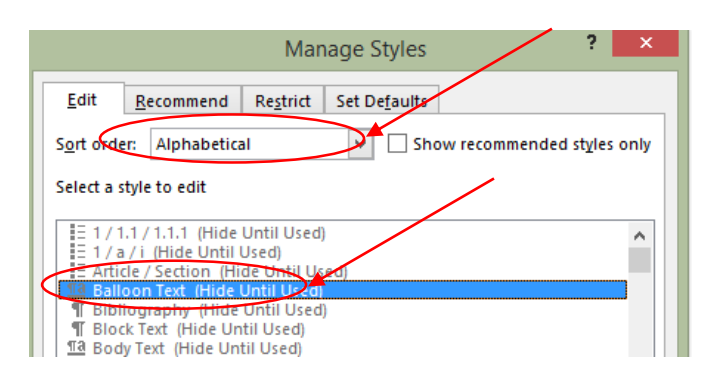

4. Select 'Modify' and go to town with how you'd like your balloon text to look.

|                                                                                                    | 9 pt Modify                                                                                                    |
|----------------------------------------------------------------------------------------------------|----------------------------------------------------------------------------------------------------|
| Font: (Default) Segoe UI, 9 pt<br>Line spacing: single, Space<br>After: 0 pt, Style: Linked, Hide until used, Priority: 100<br>Based on: Normal<br>Modify Style ? ×                                                                                                    |                                                                                                    |
|                                                                                                    |                                                                                                    |
| <u>N</u> ame:                                                                                                    | Balloon Text                                                                                                    |
| Style type:                                                                                                    | Linked (paragraph and character)                                                                                                    |
| Style <u>b</u> ased on:                                                                                                    | ¶ Normal                                                                                                    |
| Style for following paragraph:                                                                                                    | 11 Balloon Text                                                                                                    |
|                                                                                                    | = =   ‡                                                                                                    |
| Previous Paragraph Previous Parag<br>Paragraph Previous Paragraph Previous<br>Sample Text Sample Text Sample Text<br>Text Sample Text Sample Text Sample                                                                                                    | raph Pervious Paragraph Previous Paragraph Previous Paragraph Previous<br>Jous Paragraph Previous Paragraph Previous Paragraph<br>(Sample Text Sample Text Sample Text Sample Text Sample Text Sample<br>Text Sample Text Sample Text Sample Text Sample Text Sample Text<br>ragraph Following Paragraph Following Paragraph Following Paragraph                       |
| Following Paragraph Following Pa<br>Following Paragraph Following Pa<br>Following Paragraph Following Pa<br>Following Paragraph Following Pa<br>Following Paragraph Following Pa<br>Following Paragraph Following Pa                                                                                                    | ragraph Following Paragraph Following Paragraph<br>sragraph Following Paragraph<br>ragraph Following Paragraph<br>ragraph Following Paragraph Following Paragraph<br>ragraph Following Paragraph Following Paragraph<br>ragraph Following Paragraph Following Paragraph<br>Paragraph Following Paragraph                                                               |
| Following Paragraph Following Pa<br>Following Paragraph Following Pa<br>Following Pa<br>Following Paragraph     | ragsaph Following Paragsaph Following Paragsaph<br>ragsaph Following Paragsaph<br>ragsaph Following Paragsaph<br>ragsaph Following Paragsaph Following Paragsaph<br>ragsaph Following Paragsaph Following Paragsaph<br>ragsaph Following Paragsaph Following Paragsaph<br>ragsaph Following Paragsaph Following Paragsaph<br>de until used, Priority: 100              |
| Following Paragraph Following Pa<br>Following Paragraph Following Pa<br>Following Pa<br>Following Paragraph Following Pa<br>Following Pa<br>Followi | ragsaph Following Paragsaph Following Paragsaph<br>ragsaph Following Paragsaph Following Paragsaph<br>ragsaph Following Paragsaph Following Paragsaph<br>ragsaph Following Paragsaph Following Paragsaph<br>ragsaph Following Paragsaph Following Paragsaph<br>ragsaph Following Paragsaph Following Paragsaph<br>de until used, Priority: 100<br>Automatically update |
| Following Paragraph Following Paragraph F                                                                                                    | ragraph Following Paragraph Following Paragraph<br>ragraph Following Paragraph Following Paragraph<br>ragraph Following Paragraph Following Paragraph<br>ragraph Following Paragraph Following Paragraph<br>ragraph Following Paragraph Following Paragraph<br>de until used, Priority: 100<br>A <u>u</u> tomatically update<br>lew documents based on this template   |

5. Once you're satisfied, select 'OK' and 'OK' again until you're back where you can work in the document.

Easy.

Now commenting in documents just got a whole lot more fun – and readable!